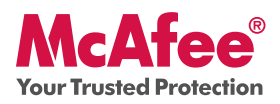

## Proteção essencial para PC

McAfee VirusScan Plus oferece antivírus, antispyware e proteção de mão dupla por firewall para o seu PC. Inclui ainda ferramentas de PC e de rede, além do McAfee<sup>®</sup> SiteAdvisor<sup>™</sup> para navegação segura.

O VirusScan Plus pode ser configurado e gerenciado com o McAfee® SecurityCenter<sup>™</sup>. O Guia de introdução é fornecido para você aprender mais sobre:

- Introdução
- Como acessar o produto
- O que há de novo e como usar
- Verificar a sua segurança

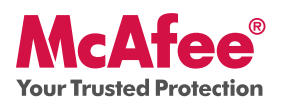

# Introdução

O seu produto da McAfee e o SecurityCenter tornam simples proteger o seu PC. A seguir, informações sobre como fazer a instalação:

| Instalando o seu produto a partir de um CD                                                                                               | Para saber mais sobre a instalação do seu<br>produto a partir de um site                                                                                                  |
|----------------------------------------------------------------------------------------------------|----------------------------------------------------------------------------------------------------|
| 1. Insira o CD do produto na unidade de CD-ROM.                                                                                          | 1. Vá ao site da McAfee e clique em <b>Minha</b><br><b>Conta.</b>                                                                                                    |
| <ol> <li>Na caixa de diálogo Executar, digite<br/>D:\SETUP.EXE (onde D é a letra da sua<br/>unidade de CD-ROM). Clique em OK.</li> </ol> | 2. Se for solicitado, digite o seu e-mail de<br>assinatura e a sua senha; em seguida,<br>clique em Log In para abrir a sua página<br>Account Info (Informações da conta). |
|                                                                                                    | <ol> <li>Localize o seu produto na lista e clique<br/>no ícone Download.</li> </ol>                                                                                       |
|                                                                                                    | <ol> <li>Leia e aceite o contrato de licença do<br/>usuário final.</li> </ol>                                                                                             |
|                                                                                                    | 5. Clique em <b>Download</b> para baixar o<br>Download Manager                                                                                                    |
|                                                                                                    | <ol> <li>Siga as instruções para executar o<br/>Download Manager.</li> </ol>                                                                                              |
|                                                                                                    |                                                                                                    |

#### Para saber mais

| > Insira o CD do produto na<br>unidade de CD-ROM. | > Abra o Windows Explorer:<br>Clique em Iniciar na bar-<br>ra de tarefas do Windows<br>e, em seguida, clique em<br>Pesquisar. | > Localize a pasta Manu-<br>als e clique duas vezes no<br>UserGuide.pdf que você<br>deseja abrir. |
|---------------------------------------------------|----------------------------------------------------------------------------------------------------|---------------------------------------------------------------------------------------------------|
|---------------------------------------------------|----------------------------------------------------------------------------------------------------|---------------------------------------------------------------------------------------------------|

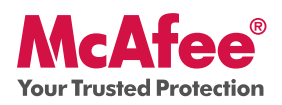

## Como acessar o produto

Depois da instalação, os programas da McAfee são iniciados automaticamente e executados em segundo plano. Para abrir o SecurityCenter, use umas das seguintes alternativas:

1. Clique duas vezes no ícone da área de trabalho.

2. Clique em Iniciar, selecione **Todos os Programas** (ou Programas), selecione **McAfee** e depois selecione **McAfee SecurityCenter**.

3. Clique duas vezes no ícone **M** da bandeja do sistema, próximo do mostrador de horas.

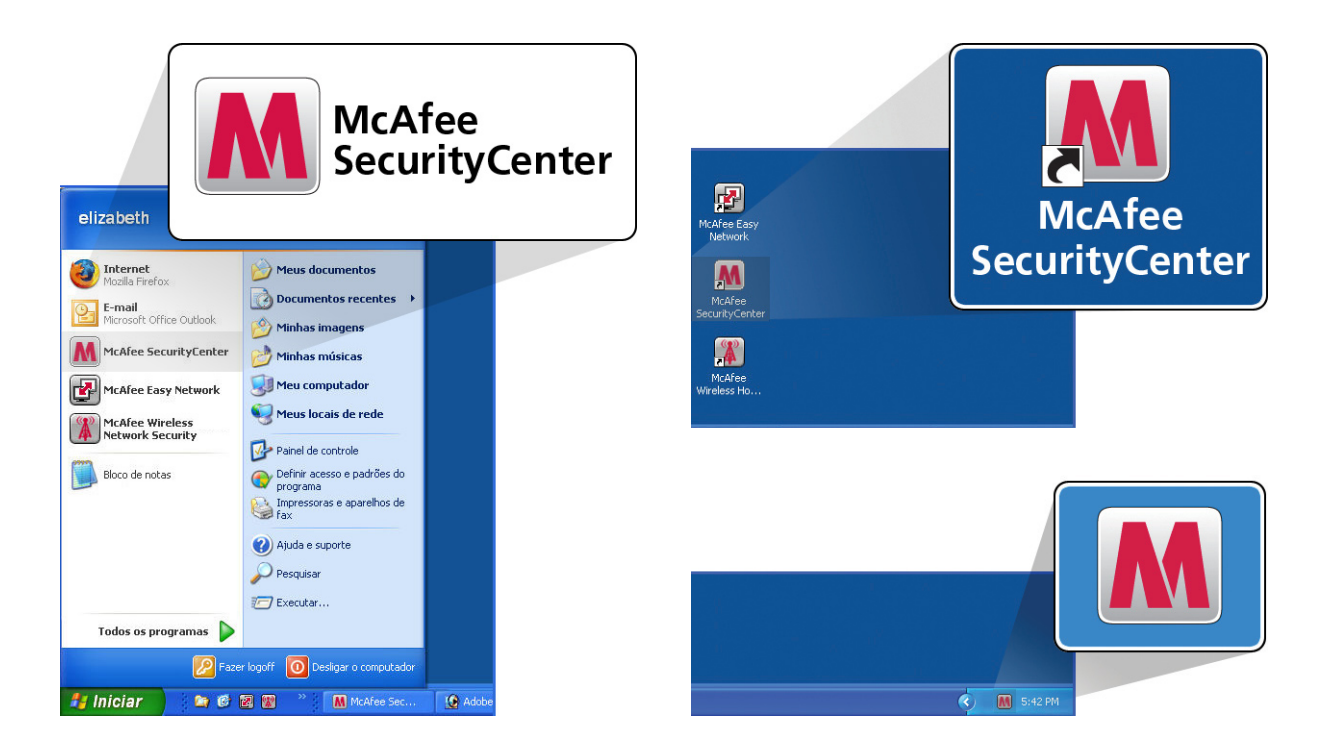

Depois de abrir o SecurityCenter, você pode exibir os produtos McAfee instalados clicando no link **View Details** no canto inferior direito do console. Os produtos da McAfee podem ser gerenciados diretamente no SecurityCenter.

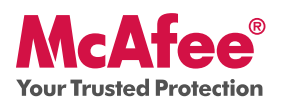

#### O que há de novo e como usar

Aprenda a melhor maneira de aproveitar as configurações de "carregar e ir" da McAfee, lendo mais sobre os recursos abaixo.

- $\rightarrow$  McAfee<sup>®</sup> SecurityCenter<sup>™</sup>
- → Proteção automática contra vírus, spyware e outras ameaças
- → Recurso de varredura e atualização com um só clique
- → Proteção por firewall
- $\rightarrow$  Desempenho e rendimento para o seu PC
- $\rightarrow$  McAfee SiteAdvisor
- → Network Manager
- $\rightarrow$  EasyNetwork (3 usuários)
- $\rightarrow$  McAfee<sup>®</sup> Shredder

#### O que há de novo: McAfee SecurityCenter

O seu produto se conecta ao novo McAfee SecurityCenter, para que você possa ver em um único local o status da proteção do seu computador.

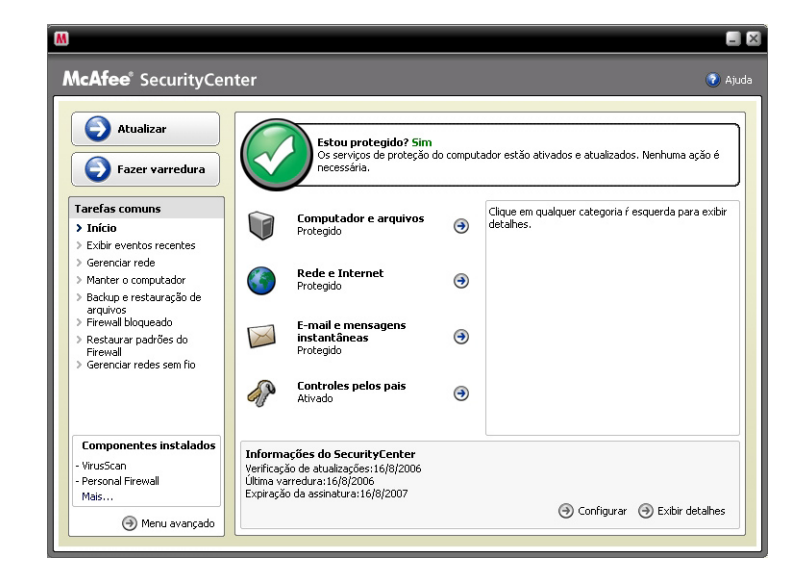

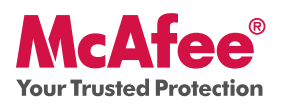

### Como usar o SecurityCenter

Na instalação, o SecurityCenter exibe o status de totalmente protegido com uma marca de verificação verde. Se o status da sua proteção se alterar durante o curso da sua assinatura, você será instruído pela McAfee a tomar as medidas recomendadas de segurança para que o seu status volte a ser verde. Os três níveis diferentes de status são os seguintes:

| 8                                                                                                    | 80 8                                                                                                    | 80 80                                                                                                    |
|----------------------------------------------------------------------------------------------------|----------------------------------------------------------------------------------------------------|----------------------------------------------------------------------------------------------------|
| McAfee' SecurityCenter                                                                                                    | McAfee' SecurityCenter                                                                                                    | Auda McAfee' SecurityCenter • Auda                                                                                                    |
| Construction     Construction     C     | Construction     Construction     C | <ul> <li>Portice</li> <li>Portice</li> <li>Portice control</li> <li>Portice control</li> <li>Portice contro</li> <li>Portice control</li> <li>Portice control</li></ul>                                                                                                    |
| Comparentes taskaden Comparentes taskaden Comparentes taskaden Comparentes taskaden Comparentes taskaden Comparentes taskaden Comparentes Comparentes | Compare ties and for<br>the state of the state of    | Comparendos son foi     Comparendos son foi     Comparendos soldados     Comparendos soldados     Comparendos     Comparendos soldados     Comparendos soldados     Comparendos     Comparendos soldados     Comparendos soldados     Comparendos |

#### O que há de novo: Antivírus, antispyware e outras proteções

O seu produto oferece os seguintes recursos novos e aprimorados:

- Varredura aprimorada: varredura antivírus e antispyware mais rápida.
- **SystemGuards:** monitora atividades que possam indicar que um vírus ou spyware esteja tentando se instalar em seu PC.
- **McAfee® X-Ray for Windows:** detecta e remove rootkits, que são desenvolvidos para se ocultarem do Windows e facilitar a instalação de spyware em seu PC sem o seu conhecimento.
- Proteção contra estouro de buffer: bloqueia ataques de estouro de buffer em seu PC.
- Script Scanner: bloqueia ataques feitos ao seu PC por downloads drive-by e explorações semelhantes
- **WormStopper:** evita que aplicativos de email desconhecidos enviem worms sem o seu conhecimento.

#### Como usar: Antivírus, antispyware e outras proteções

O seu produto é pré-configurado para oferecer proteção ideal, e não requer nenhuma ação para funcionar bem. Se você for um usuário avançado e desejar reconfigurar o seu produto, consulte o Advanced Menu.

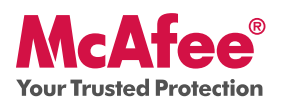

## O que há de novo: Varredura e atualização com um só clique

O seu produto monitora automaticamente a existência de vírus, spyware e outras ameaças em seu computador. Por padrão, o SecurityCenter também executa uma varredura programada, uma vez por semana.

### Como usar: Varredura e atualização com um só clique

\_ × McAfee<sup>®</sup> SecurityCenter McAfee<sup>®</sup> SecurityCenter 👩 Aju Atualizar Andamento da varredura: Varredura manual Atualizar Estou protegido? Sim Os serviços de proteção do computador estão ativados e atualizados. Nenhuma Itens varridos: 30 arăn é Fazer varredura Fazer varredura Itens detectados n Itens colocados em quarentena: п Clique em qualquer categoria r esquerda para exibir detabes Tarefas comuns Tarefas comuns Computador e arquivos Protegido Fazendo varredura: C:\PROGRA~1\McAfee\VIRUSS~1\mcshield.ex • Início Exibir eventos recentes Exibir eventos recentes Gerenciar rede Gerenciar rede Rede e Internet Gerenciar rede Manter o computador Backup e restauração de arquivos Firewall bioqueado Gerenciar rede Manter o computador Backup e restauração de arquivos Firewall bloqueado • Ignorar Pausar Cancelar • Restaurar padrões do Firewall Gerenciar redes sem fio × Restaurar padrões do Firewall Gerenciar redes sem fio P Controles pelos pais Ativado ۲ Componentes instalados Componentes instalados Informações do SecurityCenter Verificação de atualizações: 16/8/20 Última varredura: 16/8/2006 Expiração da assinatura: 16/8/2007 Personal Firewall Mais... Personal Firewall Mais... Onfigurar Exibir detalhes (i) Menu avançado (i) Menu avançado

Se você desejar executar uma varredura manual, clique no botão Scan

Quando você está conectado à Internet, o SecurityCenter verifica automaticamente a existência de atualizações e as instala automaticamente. Se você desejar verificar manualmente se existem atualizações, clique no botão Update, Certifique-se de estar conectado à Internet antes de verificar se existem atualizações.

### O que há de novo: Proteção aprimorada por firewall

O seu produto McAfee lhe dá segurança completa de entrada e saída, confiando automaticamente em programas reconhecidamente bons e ajudando a bloquear spyware, cavalos de Tróia e loggers de chaves conhecidos. O firewall também defende contra incursões e ataques de hackers, monitora as atividades de Internet e de rede, alerta-o contra eventos hostis ou suspeitos e fornece informações detalhadas sobre tráfego na Internet. Os recursos de firewall incluem o "Modo Sigiloso", que permite que você use a Internet e permaneça abaixo dos radares dos hackers ou de qualquer um que queira fazer de você ou de seu PC um alvo.

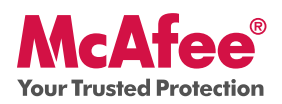

### Como usar a proteção por firewall

A proteção por firewall é pré-configurada e não requer nenhuma ação. Se você for um usuário experiente e quiser reconfigurar o firewall, consulte o Advanced Menu do SecurityCenter.

### Como usar o Modo Sigiloso

Você pode passar para o Modo Sigiloso clicando em <del>Rede e Internet</del> no console principal do SecurityCenter. Clique no recurso <del>Configure</del> e depois, na proteção por Firewall, clique em <del>Advanced</del>, Procure o controle deslizante Security Level. Você pode aumentar o seu nível de segurança, dependendo de o quanto desejar ficar oculto. Se desejar ativar o Modo Sigiloso, mova o marcador para Stealth.

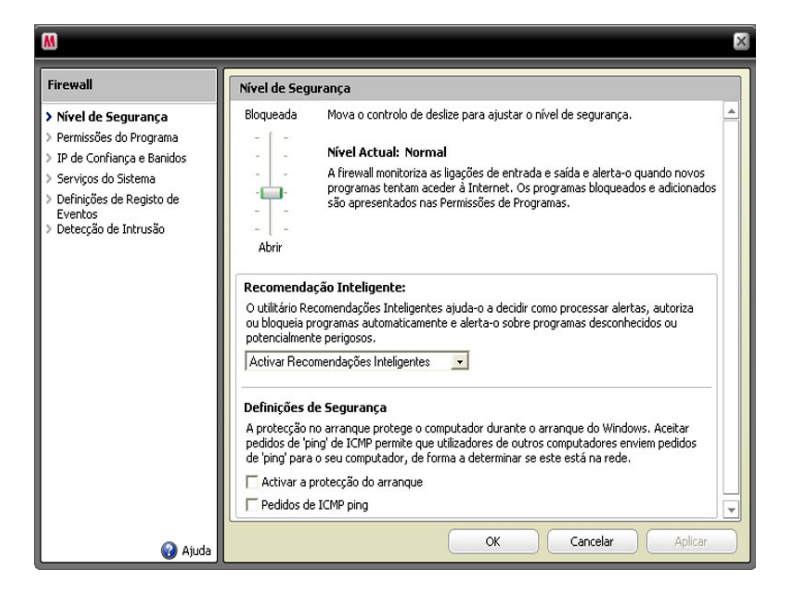

### O que há de novo: Ferramentas de rendimento e desempenho do PC

O seu produto inclui ferramentas de desempenho e segurança do PC que ajudam a otimizálo, mantendo-o limpo e operando sem problemas. Com essas ferramentas incorporadas, você pode remover facilmente arquivos de lixo desnecessários e outros arquivos temporários. Além disso, você pode usar o "Disk Defragmenter" para desfragmentar o seu PC e o "Task Scheduler" para programar um horário regular para a execução das tarefas de limpeza.

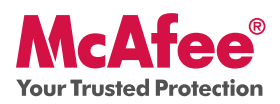

#### Como usar: Ferramentas de rendimento e desempenho do PC

Acesse esses recursos na seção Common Tasks > Maintain Computer.

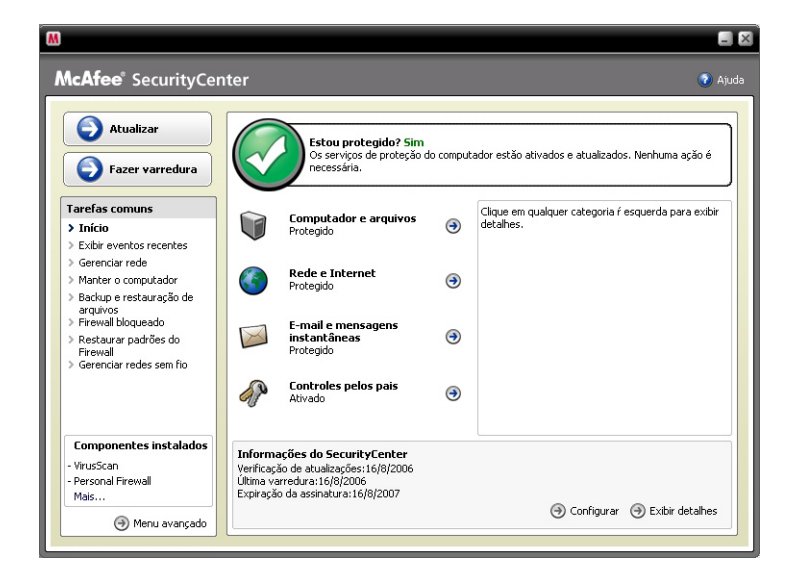

#### Clique em Maintain Computer.

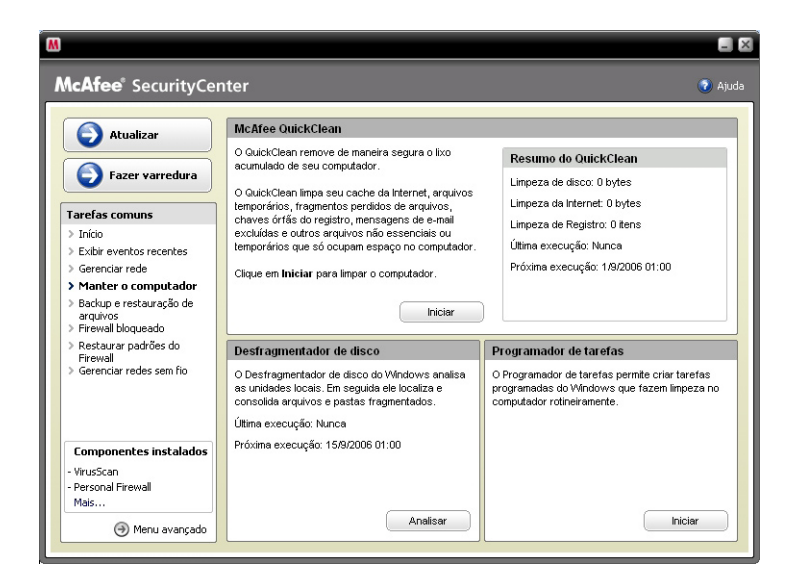

Você pode remover o lixo acumulado do seu computador, simplesmente clicando em **Start** na seção McAfee QuickClean.

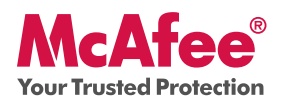

Você pode iniciar o processo de desfragmentação do seu disco rígido, clicando no botão Analyze.

Durante a desfragmentação do disco, você verá esta tela.

| 💕 Disk Defragmenter      |                                    |                     |            |                        |                   |
|--------------------------|------------------------------------|---------------------|------------|------------------------|-------------------|
| Arquivo Ação Exibir      | Ajuda                              |                     |            |                        |                   |
| ← → 🖬 😰                  |                                    |                     |            |                        |                   |
| Volume                   | Status da sessão                   | Sistema de arquivos | Capacidade | Espaço livre           | % de espaço livre |
| HP_RECOVERY (D:)         |                                    | FAT32               | 6.40 GB    | 699 MB                 | 10 %              |
| HP_PAVILION (C:)         |                                    | NTFS                | 180 GB     | 153 GB                 | 84 %              |
| Uso estimado do disco ap | ós a desfragmentação               | o:                  |            |                        |                   |
| Analisar Desf            | ragmentar Pa<br>us 📕 Arquivos cont | usar Parar          | Exibir rel | atório<br>movidos 🔲 Es | paço livre        |
|                          |                                    |                     |            |                        |                   |

Após a conclusão da análise, clique em **Defragment** para desfragmentar o disco rígido.

Você pode definir uma data e hora exatas para a limpeza automática do seu PC.

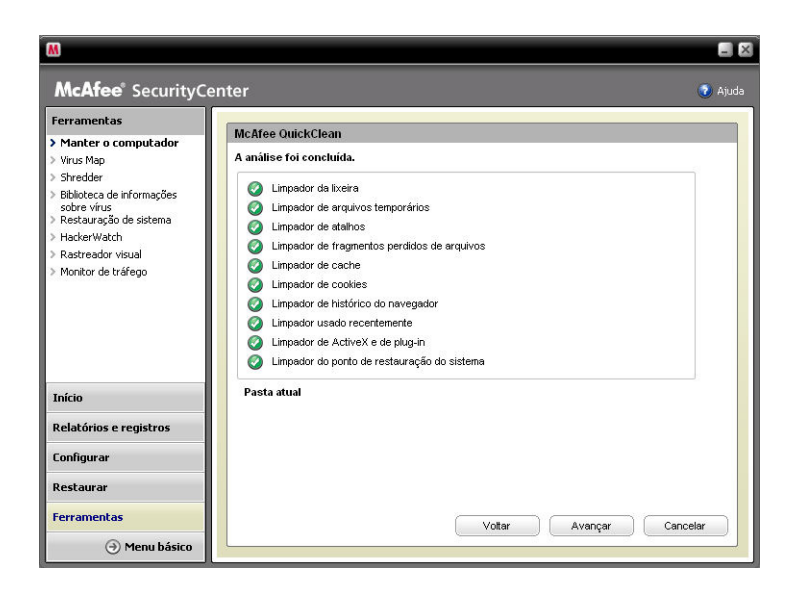

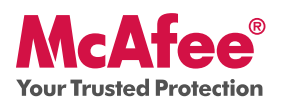

### O que há de novo: McAfee SiteAdvisor

O SiteAdvisor adiciona classificações de segurança a sites e resultados de mecanismos de busca, com base em testes de segurança abrangentes de varredura de spam, adware e online.

#### Como usar: McAfee SiteAdvisor

Depois de baixado e instalado, o SiteAdvisor faz todo o trabalho para você. Quando pesquisando com o Google, Yahoo!, MSN ou outros mecanismos, as classificações de segurança do SiteAdvisor aparecem ao lado dos resultados da pesquisa, e um pequeno botão na barra de tarefas do navegador muda de cor de acordo com os testes de segurança do SiteAdvisor.

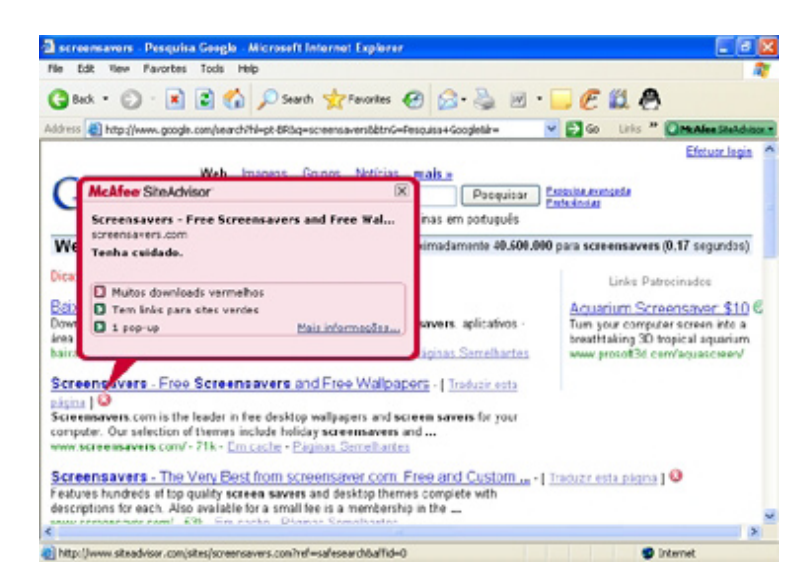

### O que há de novo: McAfee Network Manager

O McAfee Network Manager apresenta uma visão gráfica dos PCs e componentes que formam a sua rede doméstica. Você pode usar o Network Manager para monitorar remotamente o status da proteção de cada computador gerenciado da sua rede e corrigir remotamente as vulnerabilidades de segurança relatadas nesses PCs.

#### Como usar: McAfee Network Manager

Inicie o Network Manager na lista Common Tasks do SecurityCenter. O mapa da rede fornece uma representação gráfica dos PCs e componentes que formam a sua rede doméstica. Para configurar o Network Manager – consulte o menu Advanced Menu no SecurityCenter.

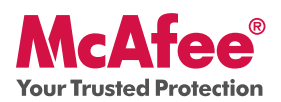

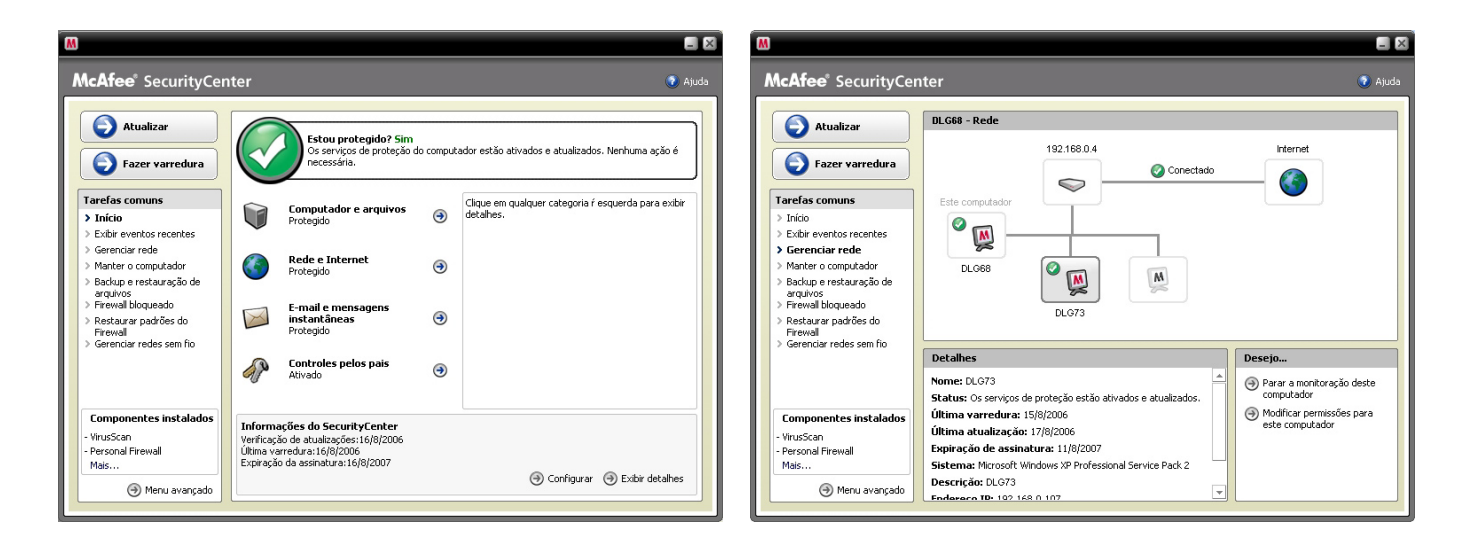

### O que há de novo: McAfee EasyNetwork

O McAfee EasyNetwork permite que você compartilhe arquivos e impressoras entre os PCs da sua rede doméstica.

### Como usar: McAfee EasyNetwork

Clique duas vezes no ícone do McAfee EasyNetwork da área de trabalho para iniciar o EasyNetwork. Para ter mais informações sobre como configurar este recurso, consulte o Advanced Menu no SecurityCenter.

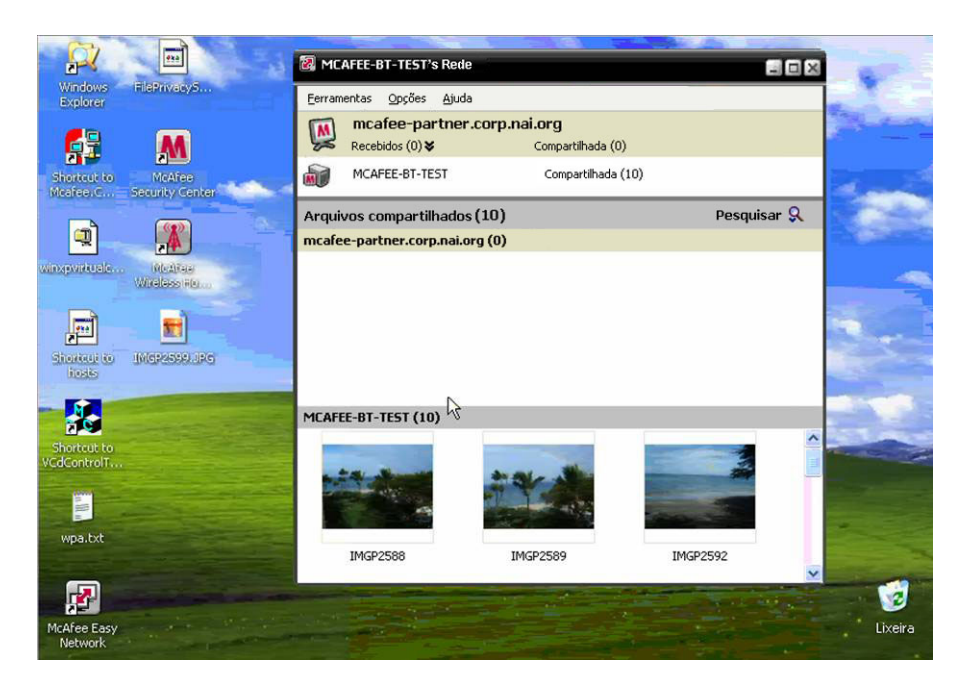

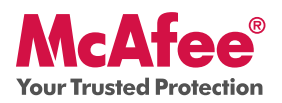

### O que há de novo: McAfee Shredder

O Shredder permite que você destrua digitalmente arquivos confidenciais, removendo efetivamente qualquer traço dos arquivos de seu PC. Isso é especialmente útil quando você repassa, vende ou simplesmente joga fora PCs velhos. Esse novo recurso aumenta a sua privacidade, ajudando a erradicar os rastros digitais deixados por arquivos apagados, que hackers ou outros usuários não autorizados podem acessar.

#### Como usar: McAfee Shredder

Selecione **Shredder** em "**Tools**"; você pode facilmente apagar arquivos, pastas e mesmo um disco inteiro.

| esti        | uir arquivos e pastas                                                                                                    |
|-------------|----------------------------------------------------------------------------------------------------|
| se o        | Shredder para apagar arquivos, pastas ou dados do disco rígido permanentemente.                                                                                                 |
| ese         | jo:                                                                                                    |
| ю A         | pagar arquivos e pastas                                                                                                    |
| C A         | pagar um disco inteiro                                                                                                    |
| Nív         | el de destruição                                                                                                    |
| Sele<br>apa | cione <b>Rápida</b> para destruir as informações em uma única etapa, <b>Abrangente</b> para<br>gar os dados em 7 etapas ou <b>Personalizada</b> para especificar até 10 etapas. |
| •           | Rápida                                                                                                    |
| C           | Abrangente                                                                                                    |
| C           | Personalizada Etapas: 7                                                                                                    |
| lique       | em Avançar para continuar.                                                                                                    |

#### Verificando a sua segurança

O McAfee se certifica de que você esteja seguro, atualizando continuamente a sua proteção.

#### Atualizações automáticas de software

Desde que a sua assinatura esteja ativa, o SecurityCenter atualiza automaticamente os programas McAfee sempre que recursos novos ou aperfeiçoados se tornem disponíveis.

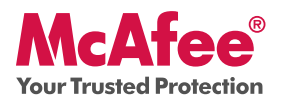

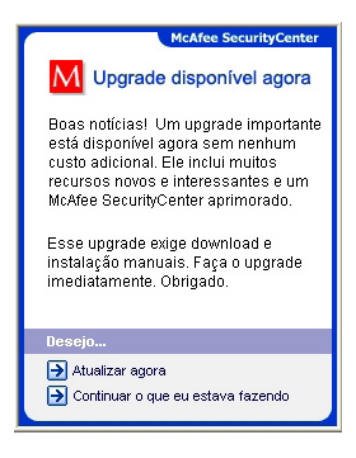

#### Status da proteção e alertas de segurança

O SecurityCenter também o informa com um alerta do Protection Manager sempre que o status de sua segurança muda para amarelo ou vermelho. Quando você vir um desses alertas, clique no bolão ou no ícone para abrir o SecurityCenter, para que você possa analisar e reagir ao problema.

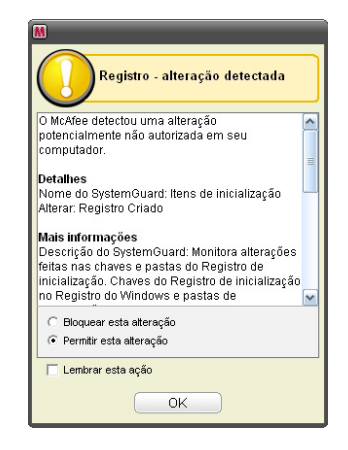

McAfee, Inc. 3965 Freedom Circle, Santa Clara, CA 95054, 888.847.8766, www.mcafee.com

McAfee and/or additional marks herein are registered trademarks or trademarks of McAfee, Inc. and/or its affiliates in the US and/or other countries. McAfee Red in connection with security is distinctive of McAfee brand products. All other registered and unregistered trademarks herein are the sole property of their respective owners. © 2006 McAfee, Inc. All Rights Reserved. McAfee\_2007\_VSF-UG-PT-BR-1206